## How to add winner(s) in vimiChallenge?

Step 1: Head over to **All Features** Tab at the top of the website 
Under **Future** list, click on **vimiChallenge**.

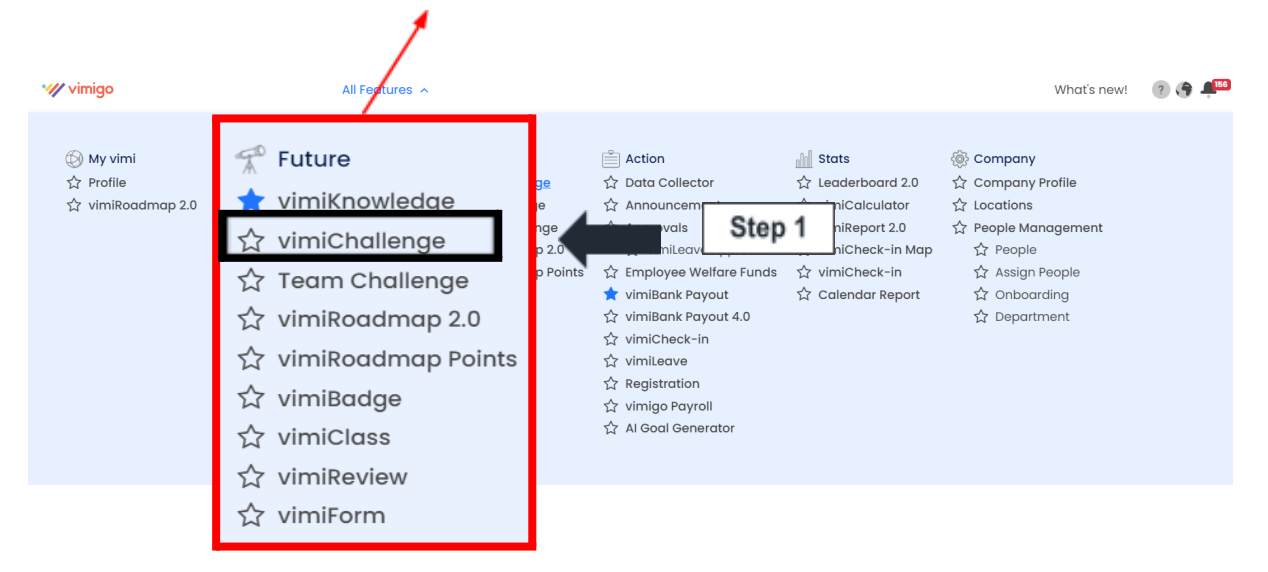

Step 2: Click the **View** button to view the challenge (Closed Status).

| V<br>He | imiChallenge<br>pme > vimiChallenge        |               |               |                                  |                            |                           |        |           |
|---------|--------------------------------------------|---------------|---------------|----------------------------------|----------------------------|---------------------------|--------|-----------|
|         | Add vimiChallenge                          |               |               |                                  |                            | Search<br>Latest Posted V | Closed | Q<br>Sort |
|         | CHALLENGES                                 | CREATED DATE  | DEADLINE      | TOTAL OF<br>TAGGED DEPARTMENT(S) | TOTAL OF<br>TAGGED USER(S) | STATUS                    |        |           |
|         | Roadshow King                              | 17th Apr 2024 | 30th Apr 2024 | Visible to All                   | Visible to All             | Closed                    | View   | Edit      |
|         | Setiap Hari PK - Jualan Tertinggi Hari Ini | 20th Feb 2024 | 31st Mar 2024 | Visible to All                   | Visible to All             | Closed                    | View   | Edit      |
|         |                                            | STATUS        |               |                                  |                            | Step                      | 2      |           |
|         |                                            | Closed        | Vie           | ew                               | •                          |                           |        |           |
|         |                                            | Closed        | Vie           | ew Edi                           | t                          |                           |        |           |

Step 3: Click on the **Add Winner(s)** button to add winner(s) in the challenge.

| Details                                                                                                    |  |  |  |  |  |
|----------------------------------------------------------------------------------------------------|--|--|--|--|--|
| Reward badge                                                                                                    |  |  |  |  |  |
| Badge Description<br>Bravo ! You got this badge because you had attend this vimigo 《企业模式》<br>with all of M'sia entrepreneurs ! |  |  |  |  |  |
| Deadline<br>30th Apr 2024, 8:48 am                                                                                             |  |  |  |  |  |
| Status                                                                                                    |  |  |  |  |  |
| Closed                                                                                                    |  |  |  |  |  |
| Add Winner(s) Step 3                                                                                                    |  |  |  |  |  |

## Step 4: Tag the winner(s) and click on Add.

| Status<br>Closed      |   |                        |
|-----------------------|---|------------------------|
| Add Winner(s)         |   |                        |
| 🗆 No Winner Available |   |                        |
|                       | - | Tag user(s)            |
| Notes (Optional)      | - | Notes to the winner(s) |
| Add Step 4            |   |                        |